## ขั้นตอนการดำเนินการจัดส่งข้อมูลรายบุคคลนักศึกษา

1.รับข้อมูลจากสำนักทะเบียนและบริการการศึกษา ในรูปแบบตาราง Excel

2.ตรวจสอบรายการข้อมูลและการจัดเรียงตามที่กำหนดไว้ในเอกสาร คำอธิบายข้อมูล คำนิยาม คำจำกัดความ ข้อมูล รายบุคคลด้านนักศึกษา

3.ลบsheet ที่ไม่ได้ใช้

3.1 save as .xlsx

3.2 ลบชื่อรายการข้อมูล save as เป็น .csv หลังจากเป็น .csv แล้ว ทำการclickขวาที่ชื่อไฟล์ .csv ทำการ Openwith เลือก Notepad ,File กำหนดค่า Endcoding UTF-8 ทำการบันทึก

4.เข้าระบบที่ <u>www.data3.mua.go.th</u> เข้าสู่ระบบโดยรหัสผู้ใช้งาน และ รหัสผ่าน ที่ได้ทำการลงทะเบียนไว้

5. ส่งข้อมูลเข้าระบบที่ เว็บไซต์ dataemploy.mua.go.th เลือกเมนู: สำหรับสถาบันการศึกษา

\*\*\* สามารถดูตารางข้อมูลรายบุคคลผู้สำเร็จการศึกษา (UOC\_GRADUATE) และตารางอ้างอิง ที่เว็บไซต์นี้

6.เข้าสู่ระบบ

6.1 ชื่อผู้ใช้:

6.2 รหัสผ่าน

7.เมนู: Import/Export ข้อมูล เลือก Import ข้อมูลผู้สำเร็จการศึกษา ดำเนินการตามข้อความแจ้ง

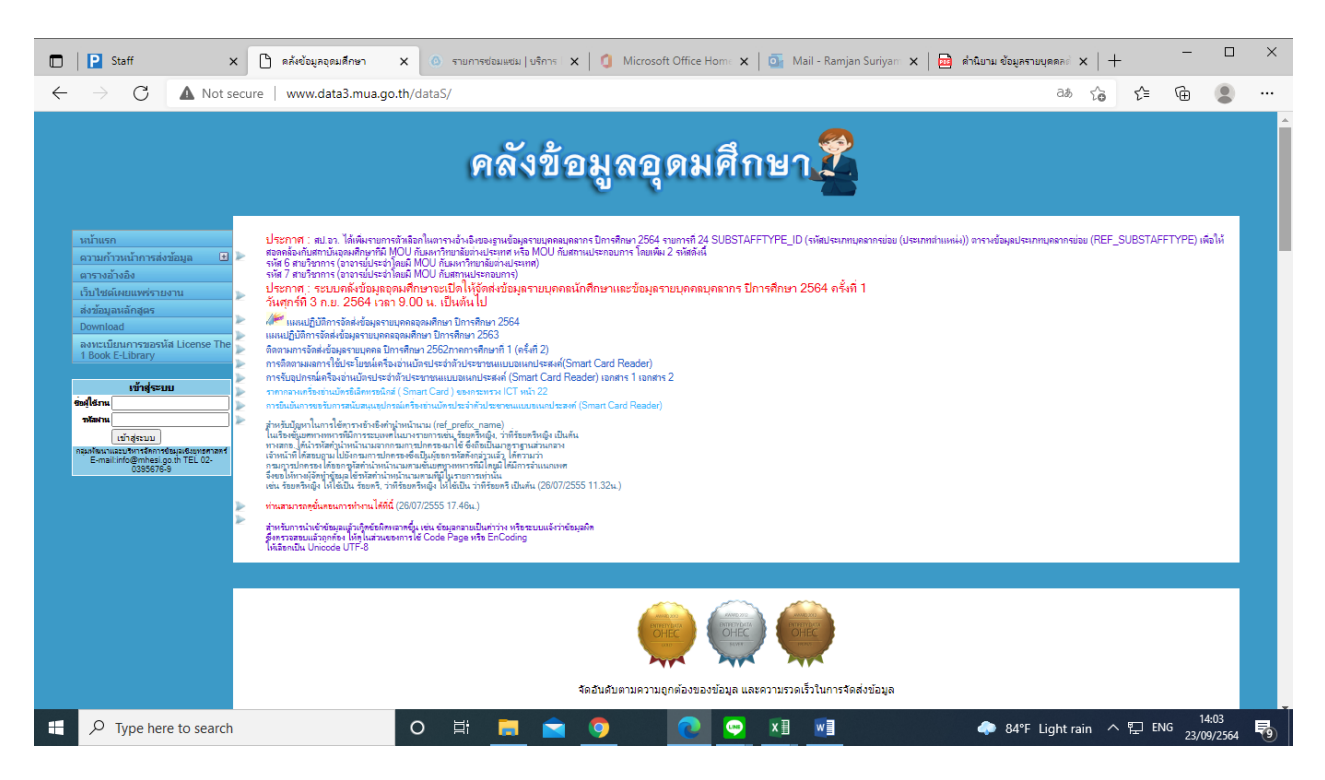

8.หากรายการข้อมูลยังมีปัญหา (ร้อยละค่าความสมบูรณ์ของข้อมูลไม่เท่ากับ 100 ) ให้สรุปและส่งให้แก่สำนักทะเบียนและ บริการการศึกษา เพื่อแก้ปัญหารายการข้อมูลนั้นๆ จนกว่าค่าความสมบูรณ์ของรายการข้อมูลเท่ากับ 100% ทุกรายการ จึง จะทำการยืนยันส่งข้อมูลเข้าระบบได้ 9.เมื่อยืนยันส่งข้อมูลเข้าระบบแล้ว ให้ทำการ capture หน้าจอแจ้งต่อสำนักทะเบียนและบริการการศึกษา เพื่อทราบผล ดำเนิน

10.บันทึกการดำเนินการในตารางเพื่อการจัดทำหนังสือแจ้งยืนยันส่งข้อมูลในรอบปีนั้นๆ ซึ่งต้องลงนามโดยผู้บริหารระดับรอง อธิการบดีขึ้นไป

11.เสร็จสิ้นขั้นตอนการดำเนินการส่งข้อมูลรายบุคคลนักศึกษา

| 🚱 ระบบกำหนดรหัสประจำทำผู้เรียนเพื่อเช่ 🗙 🧯 Microsoft Office H | ome 🗙 🛛 💁 Mail - Ramjan Suriyamanee 🕬 🕯 🗙 🕇 🕂                           | - 0 ×                 |
|---------------------------------------------------------------|-------------------------------------------------------------------------|-----------------------|
| ← → C ③ Not secure   gcode.moe.go.th/genpin                   | /login.htm?mode=index                                                   | ⊠ ☆ 😝 :               |
| C C C not secure   geodennoegoungerijn                        |                                                                         | ~ × 0 ·               |
|                                                               | กลุ่มระบบฐานข้อมูลและสารสนเทศ 02 2819809 ต่อ 441-443 ในวันและเวลาราชการ |                       |
|                                                               |                                                                         |                       |
| 🕼 2020-01-22-19-46.xlsx 🔿 🕼 GCODE_ImportDA                    | xzix                                                                    | Show all X            |
|                                                               | 바 🛱 🧿 😋 🖬 🛛 ^ 믿 c                                                       | (10:50 ENG 23/01/2563 |

ขั้นตอนการดำเนินการนำข้อมูลเข้าระบบกำหนดรหัสประจำตัวผู้เรียนเพื่อเข้ารับบริการการศึกษา (GCODE)

## หน้าจอระบบ

1.รับข้อมูลทาง email จากสำนักทะเบียนและบริการการศึกษาเพื่อกำหนดรหัสประจำตัวผู้เรียน

2.ตรวจสอบข้อมูลที่ได้รับตามข้อ 1 เช่น sheetที่ไม่ได้ใช้งานให้ทำการลบออก

3.Login เข้าสู่ระบบที่เว็บไซต์ www.gcode.moe.go.th (หากยังไม่มีรหัสใช้งานให้ทำการลงทะเบียน)

- 3.1 ชื่อผู้ใช้งาน:
- 3.2 รหัสผ่าน:
- 3.3 บวกเลข

4.เลือกเมนู นำเข้าข้อมูล ,choose File ,กดปุ่มบันทึกการนำเข้า (หาก Success จะไม่ปรากฏข้อความใดๆ) แต่หาก มีปัญหาให้captureหน้าจอปัญหาบน Microsoft word ส่งให้กับสำนักทะเบียนฯ เพื่อพิจารณาดำเนินการแก้ไข ปัญหาตามที่ระบบแจ้ง

5.ข้อมูลผู้เรียน , ค้นหาข้อมูลผู้เรียน ,ใส่ค่าข้อมูล พ.ศ. กดปุ่มค้นหา

6.กดปุ่ม ส่งออก Excel

7.เมนู บัญชีผู้ใช้ เลือก ออกจากระบบ

8.ส่งข้อมูลกลับสำนักทะเบียนฯ โดยการตอบ email ข้อ 1

9.เสร็จสิ้นขั้นตอนการดำเนินการกำหนดรหัสประจำตัวผู้เรียน

## ขั้นตอนการดำเนินการจัดส่งข้อมูลรายบุคคลผู้สำเร็จการศึกษา

1.รับข้อมูลจากสำนักทะเบียนและบริการการศึกษา ในรูปแบบตาราง Excel

 2.ตรวจสอบรายการข้อมูลและการจัดเรียงตามที่กำหนดไว้ในเอกสาร คำอธิบายข้อมูล คำนิยาม คำจำกัดความ ข้อมูล มูลรายบุคคลผู้สำเร็จการศึกษา ปี 2564 (ผู้สำเร็จการศึกษา ประจำปีการศึกษา 2563)
3.ลบsheet ที่ไม่ได้ใช้

3.1 save as .xlsx

3.2 ลบชื่อรายการข้อมูล save as .csv หลังจากเป็น .csv แล้ว ทำการclickขวาที่ชื่อไฟล์ .csv ทำการ Openwith เลือก Notepad ,File ,Save as ,Endcoding กำหนดค่าเป็น UTF-8

4. ส่งข้อมูลเข้าระบบที่ เว็บไซต์ employ.mhesi.go.th เลือกเมนู: สำหรับสถาบันการศึกษา

(มีการเปลี่ยนชื่อเว็บไซต์ เดิมเป็น employ.mua.go.th)

\*\*\* สามารถดูตารางข้อมูลรายบุคคลผู้สำเร็จการศึกษา (UOC\_GRADUATE) และตารางอ้างอิง ที่เว็บไซต์นี้ 5.เข้าสู่ระบบ

5.1 ชื่อผู้ใช้:

5.2 รหัสผ่าน

6.เมนู: Import/Export ข้อมูล เลือก Import ข้อมูลผู้สำเร็จการศึกษา ดำเนินการตามข้อความแจ้ง

| P Staff                           | × 🔇 ระบบการะการมีสา                               | หมท่าของบัณฑิต ส่านั 🗙 🧃 M | crosoft Office Home                                                             | 🗙 🛛 💁 Mail - Ram          | jan Suriyamanee «ទររ | ă ×   +           |         | •                                       | - 0        | × |
|-----------------------------------|---------------------------------------------------|----------------------------|---------------------------------------------------------------------------------|---------------------------|----------------------|-------------------|---------|-----------------------------------------|------------|---|
| $\leftrightarrow$ $\rightarrow$ C | A Not secure   employ.mua.go.th/ind               | lex.php/MDI8fG1haW5zeXN    | DZW0                                                                            |                           |                      |                   |         | <u>S</u> e                              | *          | : |
|                                   | ระบบภาวะการมีงานทำข<br>สำนักงานคณะกรรมการการ      | องบัณฑิต<br>รอุดมศึกษา     |                                                                                 | i in                      | 1                    |                   |         |                                         |            | Í |
|                                   |                                                   |                            |                                                                                 |                           |                      |                   |         | แรมจันทร์ สุริยะมณี<br>มหาวิทยาลัยพายัพ | тн 🔳 🔪     | , |
| 🖶 หน้าหลัก                        | จัดการข้อมูลผู้สำเร็จการศึกษาและตอบแบ             | บสอบถาม≁ รายงาน ≁          | Import/Export ข้อมูล 👻                                                          | เปลี่ยนรหัสผ่าน           | ข่าว/คำร้อง 🗸        | ดู่มือและวิดีโอกา | รใช้งาน | ር ይ                                     | เอกจากระบบ |   |
| หน้าหลัก                          |                                                   |                            | Import ข้อมูลผู้สำเร็จการ<br>Import ข้อมูลการตอบแบ<br>Export ข้อมูลผู้สำเร็จการ | ศึกษา<br>บสอบถาม<br>ศึกษา |                      |                   |         |                                         |            |   |
| ⊞ คำร้อ•<br>                      | งขอรหัสผ่าน                                       |                            | Export ข้อมูลการตอบแบ                                                           | บสอบถาม                   |                      |                   |         |                                         |            |   |
| ⊞ แสด                             | างข้อมูลทั้งหมด 0 แถว                             |                            |                                                                                 |                           |                      |                   |         |                                         | ∧ 2        |   |
| ลำดับ                             | วันที่ยื่น                                        |                            | ชื่อผู้ยื่น                                                                     |                           |                      |                   | สถานะ   | บันทึกสถานะเ                            | กำร้อง     |   |
|                                   |                                                   |                            | ไม่มีผู้ยื่นศา                                                                  | ร้อง                      |                      |                   |         |                                         |            |   |
| 📢 ประค<br>www.employ.mua.go       | 기 <b>여</b><br>o.th/index.php/MDI8FG1haW5zeXN0ZW0# |                            |                                                                                 |                           |                      |                   |         |                                         |            | ŀ |
| 0402-0162                         | ขอความpdf 🥎 🔯 0402-0153 ขอ                        | อนุญpdf 🔨                  |                                                                                 |                           |                      |                   |         |                                         | Show all   | × |
| T P Type                          | e here to search                                  | o 🛱 🗖                      |                                                                                 | 🔊 💿 🗊                     | <b>W</b> ]           |                   |         | ^ ᡛ \m ,                                | 14:23      |   |

7.หากรายการข้อมูลยังมีปัญหา (ร้อยละค่าความสมบูรณ์ของข้อมูลไม่เท่ากับ 100 ) ให้สรุปและส่งให้แก่สำนัก ทะเบียนและบริการการศึกษา เพื่อแก้ปัญหารายการข้อมูลนั้นๆ จนกว่าจะ100 % ทุกรายการข้อมูล จึงจะทำการ ยืนยันส่งเข้าระบบได้

8.เมื่อยืนยันส่งข้อมูลเข้าระบบแล้ว ให้ทำการ capture หน้าจอแจ้งต่อสำนักทะเบียนและบริการการศึกษา เพื่อทราบ ผลดำเนิน  9.บันทึกการดำเนินการในตารางเพื่อการจัดทำหนังสือแจ้งยืนยันส่งข้อมูลในรอบปีนั้นๆ ซึ่งต้องลงนามโดยผู้บริหาร ระดับรองอธิการบดีขึ้นไป
10.เสร็จสิ้นขั้นตอนการดำเนินการส่งข้อมูลผู้สำเร็จการศึกษา

## ขั้นตอนการดำเนินการส่งข้อมูลรายบุคคลบุคลากร เข้าสู่ระบบ ทาง www.data3.mua.go.th

1.ตรวจเช็คจำนวนรายการข้อมูลที่ได้รับจากงานทรัพยากรบุคคลให้ตรงกับรายการข้อมูลที่ต้องนำเข้าระบบของ

สำนักงานปลัดกระทรวงการอุดมศึกษา วิทยาศาสตร์ วิจัยและนวัตกรรม

2.ใส่ค่าข้อมูลที่เป็น space ให้เป็นไปตามข้อกำหนดของแต่ละรายการข้อมูล

3.ทำการ Delete คอลัมน์ถัดจากคอลัมน์สุดท้าย และทำการ Delete แถวที่อยู่ถัดจากแถวสุดท้าย

4.ลบsheet อื่นๆในไฟล์ บันทึกเป็น .xlsx

5.ลบชื่อรายการข้อมูลออก และทำการบันทึกเป็น .cs∨

6.คลิกขวาที่ไฟล์ .csv open with: Notepad

7.Save as โดยเปลี่ยนค่า Encoding เป็น UTF-8

8.นำเข้า <u>www.data3.mua.go.th</u>

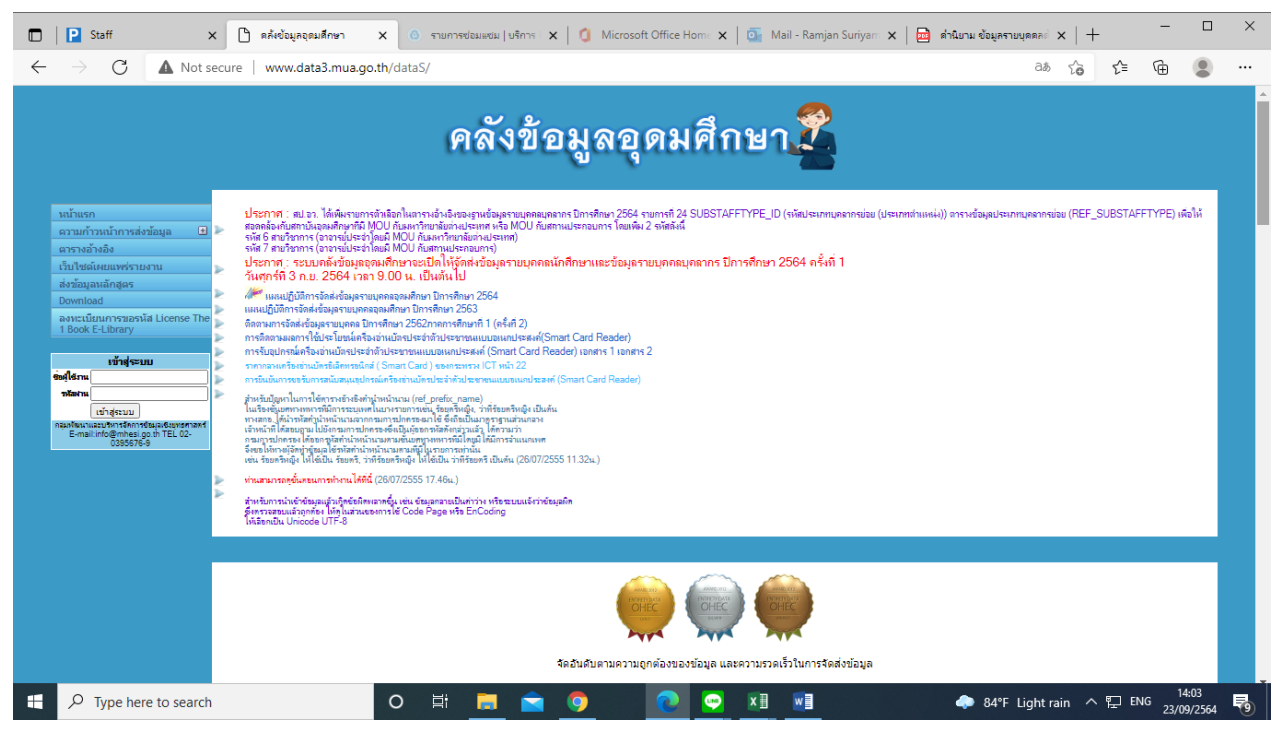

9.ตรวจสอบรายการข้อมูลที่มีปัญหา สรุปส่งให้กับหน่วยงานเจ้าของข้อมูล (สำนักทรัพยากรบุคคล) 10.หน่วยงานแก้ไขข้อมูล (กรณีไม่สามารถแก้ไขได้ ทางสำนักเทคโนโลยีฯ จะทำหน้าที่ประสานไปยังกระทรวง อุดมศึกษาฯ เพื่อขอคำแนะนำ)

11.เมื่อทำการแก้ไขข้อมูลให้มีค่าความสมบูรณ์เท่ากับ 100% ทุกรายการข้อมูลแล้ว ทำการcaptureหน้าจอ

- เพื่อใช้เป็นข้อมูลสำหรับการแจ้งยืนยันการส่งข้อมูล
- 12.ส่งผลดำเนินการให้หน่วยงานเจ้าของข้อมูลทราบ
- 13.เสร็จสิ้นขั้นตอนการดำเนินการส่งข้อมูลรายบุคคลบุคลากร